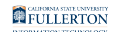

# **Student Accept or Decline Admissions Offer**

This guide covers how students can accept or decline their admissions offer to the university through their Student Homepage.

- You must turn off pop-up blockers in your web browser to avoid any issues, particularly with paying your enrollment administrative charge. <u>View</u> instructions on how to disable pop-up blockers.
- The team monitoring comments on this article does not work for Admissions. We are not able to verify admission status or answer studentspecific questions received in the comments. Please contact Admissions with admission status inquiries or Student Business Services with questions about payments.

# 1. Log on to the campus portal.

View instructions on accessing the campus portal.

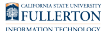

## 2. Locate the Titan Online widget and click on Student Homepage. Or click on the PeopleSoft Apps shortcut and select Student Homepage.

| CSUF Portal                                                                                                    |                                                                                                    |                                             |
|----------------------------------------------------------------------------------------------------|----------------------------------------------------------------------------------------------------|---------------------------------------------|
| Tuffy                                                                                                    | Portal Message A Titan Online CLICK HERE FOR IMPORTANT INFORMATION ABOUT CREDIT/NO                                                                                                    | Quick Shortcut<br>Titan Online Applications |
| Q Apps filter                                                                                                    | CREDITI<br>YOU@fullerton is a tool designed to help students find articles,<br>videos, and campus resources that will support their personal goals,<br>overall wellness, and mental health. For more information click here.<br>CFS Finance<br>System<br>Homepage<br>Homepage | CFS Finance Employee<br>System Homepage     |
| Apps Favorite History                                                                                                    | My Courses - Spring 2021                                                                                                    | •                                           |
| DEFAULT APPS                                                                                                    | Spring 2021 EGCE 301-01 13472         Resources         Admin         Homepage           Mechanics of Materials (MW 0100PM-0215PM WEB-OF)         Admin         Homepage                                                                                                    | Faculty Human<br>Homepage Resources         |
| The terms of the terms of terms of terms of terms o | Canvas Titan Direct<br>Access                                                                                                    |                                             |
| DropBox for Employees                                                                                                    | L Faculty                                                                                                    | Stude D Student                             |
| Online IT Help                                                                                                    | Spring 2021 EGCE 302-01 13717                                                                                                    | Admin Homepage                              |

- A. Locate the Titan Online widget on your portal homepage.
- B. Click on **Student Homepage**.
- C. You can also click on the PeopleSoft Apps shortcut menu.
- D. Then click on **Student Homepage**.

## 3. Select Admission.

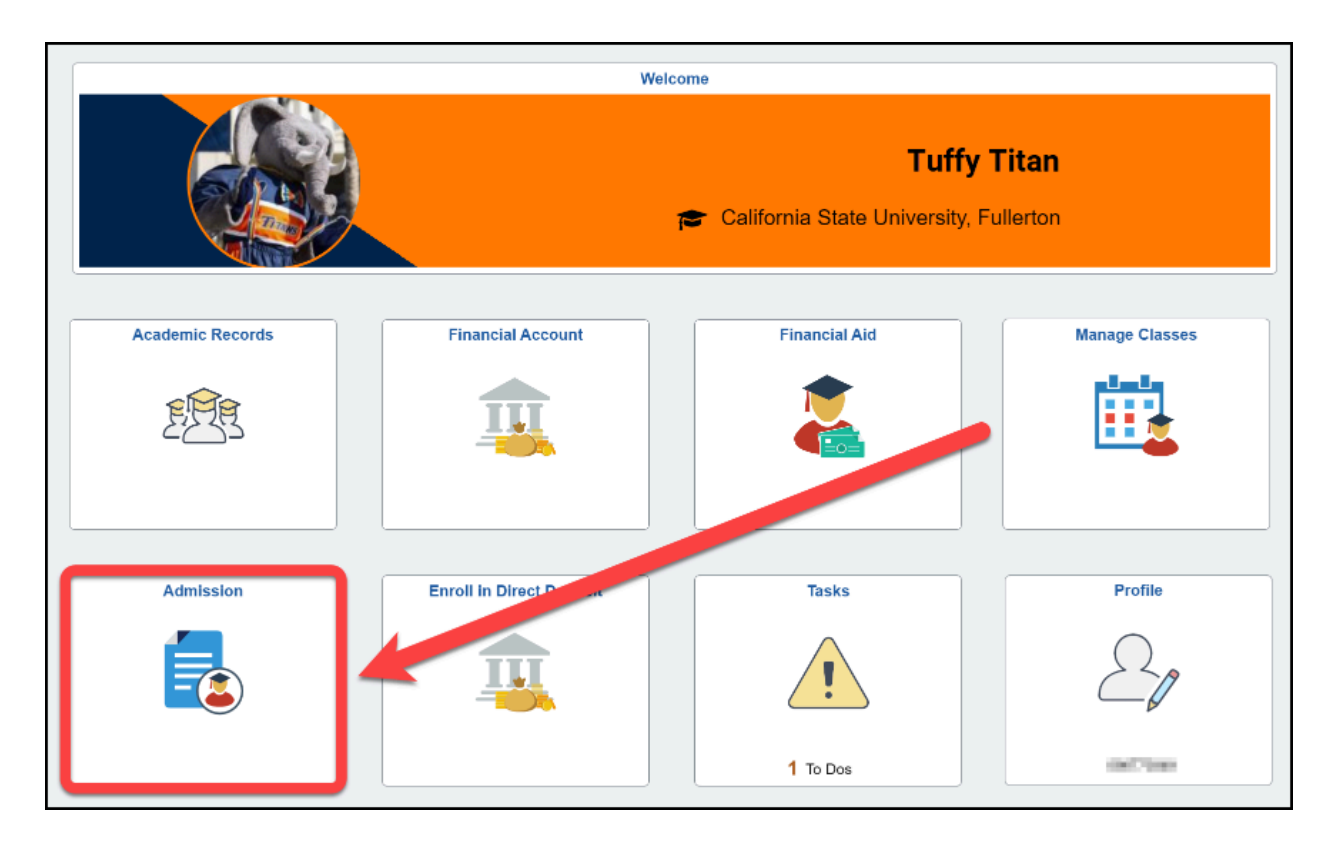

# 4. Select Accept/Decline Admission Offer.

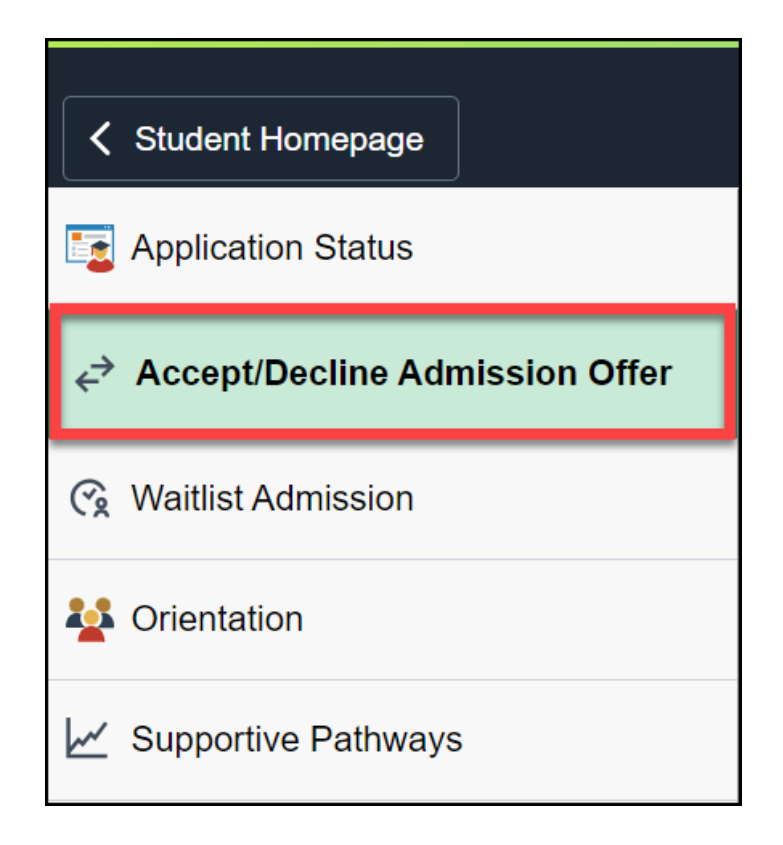

# Accept Admissions Offer

Remember to <u>turn off the pop-up blocker</u>!

#### 1. Click Accept/Decline.

| Titan, Tuffy    |                 |            |                            | 8                                               |
|-----------------|-----------------|------------|----------------------------|-------------------------------------------------|
| oose from the a | pplication(s) b | elow to se | e detailed information abo | out accepting an admissions offer (if available |
| Application     |                 |            |                            | Accent/Decline                                  |
| Nbr:            | 0               | Degree:    | Bachelor of Science        | Acceptibecinie                                  |
| Application     | Fall 2024       | Plan:      | Biochemistry               |                                                 |

### 2. Click Next.

| Your Decision                                                                                                    |                                                                                              |                                                                                                    |                                                                                                    |                                                                        | Career | Undergrad |
|----------------------------------------------------------------------------------------------------|----------------------------------------------------------------------------------------------|----------------------------------------------------------------------------------------------------|----------------------------------------------------------------------------------------------------|------------------------------------------------------------------------|--------|-----------|
| Titan, Tuffy                                                                                                    |                                                                                              |                                                                                                    |                                                                                                    |                                                                        |        |           |
| Campus ID:                                                                                                    | 8                                                                                            | Program:                                                                                                    | Undergraduate F                                                                                                   | rogram                                                                 |        |           |
| Application Term:                                                                                                    | Fall 2024                                                                                    |                                                                                                    | Biochemistry                                                                                                    | 1MJ 1BS                                                                |        |           |
| Application Nbr:                                                                                                    | 0                                                                                            | Charge Deferral:                                                                                                    | None                                                                                                    |                                                                        |        |           |
| Before you try to ac<br>On behalf of Cal Stat<br>your offer, please ver<br>"Next" button to conti<br>admissions@fullertor | e Fullerton, it is<br>ify that the info<br>nue. If you hav<br><u>n.edu</u> , but make<br>xit | nission, please turn of<br>our pleasure to offer<br>rmation above is corre<br>e questions or concer<br>sure to accept before | off all <u>popup blo</u><br>you admission! B<br>act. If it is correct,<br>ns, please email<br>e the deadline in t | ckers.<br>efore accepting<br>please click the<br>the meantime.<br>Next |        |           |

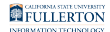

#### 3. Click Accept.

Note: If you would like to decline the admissions offer, please refer to Decline Admissions Offer.

| Campus ID:                                                                                                    | 8                                                                                            | Program:                                                                                                    | Undergraduate P                                                                    | Program                                                                                |
|----------------------------------------------------------------------------------------------------|----------------------------------------------------------------------------------------------|----------------------------------------------------------------------------------------------------|------------------------------------------------------------------------------------|----------------------------------------------------------------------------------------|
| Application Term:                                                                                                    | Fall 2024                                                                                    |                                                                                                    | Biochemistry                                                                       | 1MJ 1BS                                                                                |
| Application Nbr:                                                                                                    | 0                                                                                            | Charge Deferral:                                                                                                    | None                                                                               |                                                                                        |
|                                                                                                    |                                                                                              |                                                                                                    | aaittaal ammiliaatiam                                                              | torm places coloct                                                                     |
| ou would like to e<br>ccept." If you do w<br>ecline." Once you<br>ce you indicate yo<br>ur application will<br>decide. | aroli at Cal Sta<br>/ant to, or are n<br>have made yo<br>our decision, th<br>be withdrawn. ` | te Fullerton for the adi<br>to longer able to, enrol<br>ur selection, you will b<br>e Accept and Decline<br>You can select "Previo | I at Cal State Ful<br>asked to confirr<br>button will no long<br>us Page" if you w | lerton, please select<br>n your decision.<br>ger be active and<br>yould like more time |

#### 4. Click Confirm Acceptance.

If you are eligible for an administrative charge deferral, it will say Yes next to Charge Deferral in the Your Decision box. You will not need to pay the charge at this time and you will not see the next steps. You're done!

| n, Tuffy                                                                                  |                                                                           |                                                                                                    |                                                                               |                                                                                   |
|-------------------------------------------------------------------------------------------|---------------------------------------------------------------------------|----------------------------------------------------------------------------------------------------|-------------------------------------------------------------------------------|-----------------------------------------------------------------------------------|
| Campus ID:                                                                                | 8                                                                         | Program:                                                                                                | Undergraduate I                                                               | Program                                                                           |
| Application Term:                                                                         | Fall 2024                                                                 |                                                                                                    | Biochemistry                                                                  | 1MJ 1BS                                                                           |
| Application Nbr:                                                                          | 0                                                                         | Charge Deferral:                                                                                        | Mana                                                                          |                                                                                   |
|                                                                                           |                                                                           | charge Deletral.                                                                                        | None                                                                          |                                                                                   |
| you would like to c<br>cceptance." If you<br>eferral it will indica<br>roceed to the next | onfirm your de<br>qualify for an E<br>te "Yes." If you<br>screen to pay t | cision and become a T<br>nrollment Administrativ<br>do not qualify, it will in<br>he non-refundable enr | ïtan today, click<br>ve Charge deferr<br>dicate "None" ar<br>ollment administ | "Confirm<br>ral, next to Charge<br>nd you will need to<br>rative charge of \$250. |

# 5. Confirm that you understand that there is a non-refundable administrative charge required. Then, click Pay Now.

You will not see the following steps if you are eligible for a charge deferral.

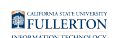

| (                                                           | Campus ID:                                                                        | 8                                                                                              | Program:                                                                                                    | Undergraduate F                                                                   | Program                                                                              |
|-------------------------------------------------------------|-----------------------------------------------------------------------------------|------------------------------------------------------------------------------------------------|----------------------------------------------------------------------------------------------------|-----------------------------------------------------------------------------------|--------------------------------------------------------------------------------------|
| Applic                                                      | ation Term:                                                                       | Fall 2024                                                                                      |                                                                                                    | Biochemistry                                                                      | 1MJ 1BS                                                                              |
| Appli                                                       | cation Nbr:                                                                       | 0                                                                                              | Charge Deferral:                                                                                                    | None                                                                              |                                                                                      |
| Confirma<br>charge. I<br>should yo<br>admissio<br>Please cl | tion of Adm<br>f you are re-<br>bu decide no<br>n.<br>lick "Pay No<br>e acceptano | issions Accepta<br>quired to pay th<br>ot to attend, wit<br>ow" to open a no<br>ce process and | ance requires a non-re<br>ne enrollment administ<br>hdraw your applicatio<br>ew window to process<br>try again later. | efundable enrollm<br>trative charge, th<br>n or not meet the<br>s the payment. Cl | nent administrative<br>is will be forfeited<br>conditions to your<br>ick "Cancel" to |
| cancer in                                                   |                                                                                   |                                                                                                |                                                                                                    |                                                                                   |                                                                                      |
| Please n<br>and it be<br>must atte                          | ote that if yo<br>comes reject<br>mpt to acce                                     | ou have paid yo<br>cted by your ba<br>ept your admiss                                          | our non-refundable \$2<br>nking institution, your<br>sion again.                                                      | 50 enrollment ad<br>acceptance will b                                             | ministrative charge<br>be revoked and you                                            |

- A. Place a check next to the statement acknowledging the non-refundable administrative charge.
- B. Click **Pay Now**.

# 6. You may briefly see this screen as you are taken to another page to pay the enrollment charge.

Depending on which browser you are using, the new page may open in another tab or window.

| Your Decision                                                                                                    |                                                                                                    |                                                                                                    |                                                                                                    |                                                                                                    |
|----------------------------------------------------------------------------------------------------|----------------------------------------------------------------------------------------------------|----------------------------------------------------------------------------------------------------|----------------------------------------------------------------------------------------------------|----------------------------------------------------------------------------------------------------|
| Titan, Tuffy                                                                                                    |                                                                                                    |                                                                                                    |                                                                                                    |                                                                                                    |
| Campus ID:                                                                                                    | 8                                                                                                    | Program:                                                                                                    | Undergraduate F                                                                                                    | Program                                                                                                    |
| Application Term:                                                                                                    | Fall 2024                                                                                                    |                                                                                                    | Biochemistry                                                                                                    | 1MJ 1BS                                                                                                    |
| Application Nbr:                                                                                                    | 0                                                                                                    | Charge Deferral:                                                                                                    | None                                                                                                    |                                                                                                    |
| You will now be taken<br>payment is successfur<br>recorded. If the paym<br>your admissions offe<br>you have paid your n<br>rejected by your bank<br>accept your admission<br>accepted and paid you<br>administrative charge | n to another pa<br>ully submitted y<br>nent window did<br>r and pay the e<br>on-refundable<br>king institution,<br>on again. Your a<br>our administrati<br>e becomes reje | ge to pay the enrollme<br>your decision to accept<br>d not open, <i>turn off al</i><br>enrollment administrati<br>\$250 enrollment admi<br>your acceptance will l<br>acceptance will not be<br>ive charge. You will be<br>ected. | ent administrative<br>t the offer of adm<br><i>popup blocker</i><br>ve charge again.<br>nistrative charge<br>be revoked and y<br>recorded until yo<br>notified via ema | e charge. After the<br>hission will be<br>rs and try to accept<br>. Please note that if<br>and it becomes<br>you must attempt to<br>ou have successfully<br>hil if your enrollment |

# 6.1. If you are on a Mac using Safari, the pop-up window/tab may still be blocked. Click on the window icon on the right in the address bar to open the payment window.

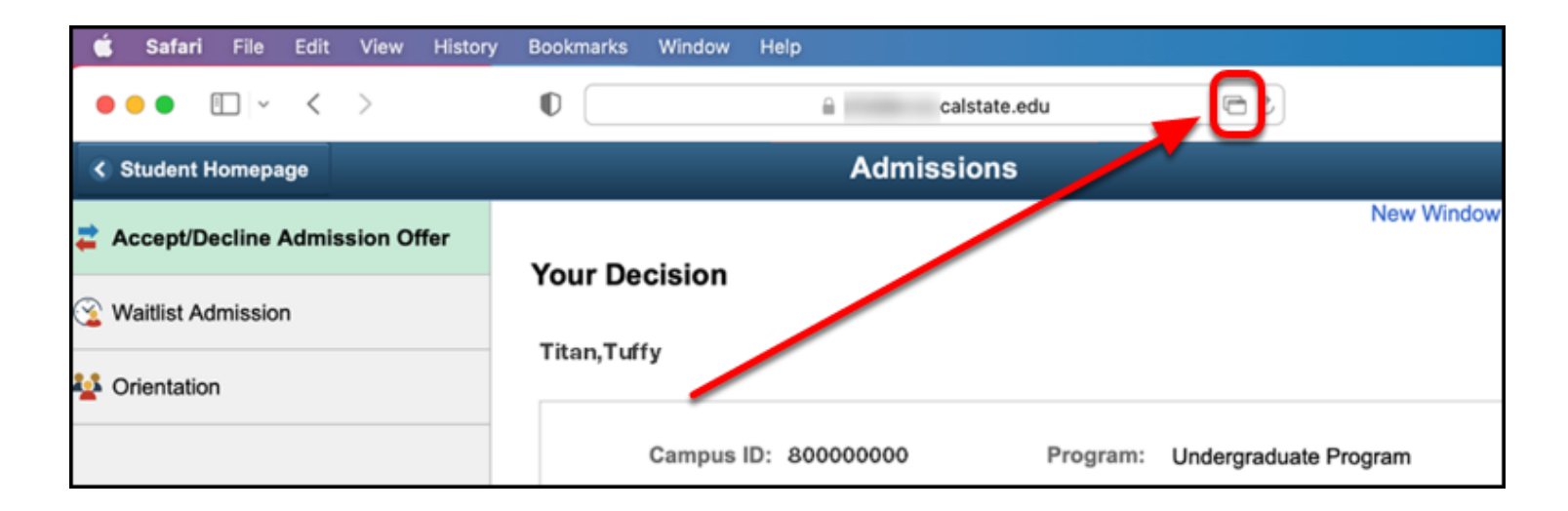

#### 7. You will see the CashNet page where you can pay your enrollment charge. Follow the steps on the left to pay by credit/ debit card or electronic check and complete your transaction. Then

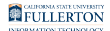

#### you're done!

| Cal State Fullerton.        |                |                   |
|-----------------------------|----------------|-------------------|
| Step 1 of 2: Payment method |                |                   |
| How would you like to pay?  | т              | JFFY TITAN        |
| Payment amount              | Description    | Amount            |
| \$250                       | Enrollment Adm | n Charge \$250.00 |
| * Payment method            | Subtotal       | \$250.00          |
| New credit or debit card    | Total          | \$250.00          |
| New bank account            | Total          | ΨΖΟΟ.ΟΟ           |
|                             |                |                   |
|                             |                |                   |
|                             |                |                   |
|                             |                | $\bigcirc$        |
| Secure encrypted payment    | Cancel         | Continue          |

# **Decline Admissions Offer**

#### 1. Click Accept/Decline.

| Titan, Tuffy        |                 |            |                            | 8                                               |
|---------------------|-----------------|------------|----------------------------|-------------------------------------------------|
| oose from the a     | pplication(s) b | elow to se | e detailed information abo | out accepting an admissions offer (if available |
| Application<br>Nbr: | 0               | Degree:    | Bachelor of Science        | Accept/Decline                                  |
|                     | Fall 2024       | Plan:      | Biochemistry               |                                                 |

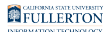

#### 2. Click Next.

| F<br>1 2024                                                                                                    | rogram: Unde<br>Bioc                                                                                                    | ergraduate Pr                                                                                                    | ogram                                                                                                    |                                                                                                    |                                                                                                    |                                                                                                    |
|----------------------------------------------------------------------------------------------------|----------------------------------------------------------------------------------------------------|----------------------------------------------------------------------------------------------------|----------------------------------------------------------------------------------------------------|----------------------------------------------------------------------------------------------------|----------------------------------------------------------------------------------------------------|----------------------------------------------------------------------------------------------------|
| F 12024                                                                                                    | rogram: Und<br>Bioc                                                                                                    | ergraduate Pr                                                                                                    | ogram                                                                                                    |                                                                                                    |                                                                                                    |                                                                                                    |
| 1 2024                                                                                                    | Bioc                                                                                                    | homietry                                                                                                    |                                                                                                    |                                                                                                    |                                                                                                    |                                                                                                    |
|                                                                                                    |                                                                                                    | nemistry                                                                                                    | 1MJ 1BS                                                                                                    |                                                                                                    |                                                                                                    |                                                                                                    |
| Charge                                                                                                    | Deferral: Non                                                                                                    | e                                                                                                    |                                                                                                    |                                                                                                    |                                                                                                    |                                                                                                    |
| t your admission, pleasur<br>Illerton, it is our pleasur<br>nat the information abov<br>. If you have questions<br>u, but make sure to acc | e to offer you a<br>re is correct. If<br>or concerns, plu<br>ept before the o                                                                      | dmission! Be<br>it is correct, p<br>ease email<br>deadline in th                                                                                                    | efore accepting<br>please click the<br>he meantime.                                                                                                    | ר                                                                                                    |                                                                                                    |                                                                                                    |
|                                                                                                    | t your admission, plea<br>Illerton, it is our pleasure<br>nat the information abov<br>. If you have questions o<br><u>u</u> , but make sure to acc | t your admission, please turn off all<br>illerton, it is our pleasure to offer you a<br>nat the information above is correct. If<br>. If you have questions or concerns, pl<br><u>u</u> , but make sure to accept before the o | t your admission, please turn off all <u>popup bloc</u><br>illerton, it is our pleasure to offer you admission! Be<br>hat the information above is correct. If it is correct, j<br>. If you have questions or concerns, please email<br><u>u</u> , but make sure to accept before the deadline in th | t your admission, please turn off all <u>popup blockers</u> .<br>Illerton, it is our pleasure to offer you admission! Before accepting<br>hat the information above is correct. If it is correct, please click the<br>If you have questions or concerns, please email<br><u>1</u> , but make sure to accept before the deadline in the meantime. | t your admission, please turn off all <u>popup blockers</u> .<br>Illerton, it is our pleasure to offer you admission! Before accepting<br>hat the information above is correct. If it is correct, please click the<br>. If you have questions or concerns, please email<br><u>u</u> , but make sure to accept before the deadline in the meantime. | t your admission, please turn off all <u>popup blockers</u> .<br>Illerton, it is our pleasure to offer you admission! Before accepting<br>hat the information above is correct. If it is correct, please click the<br>. If you have questions or concerns, please email<br><u>u</u> , but make sure to accept before the deadline in the meantime. |

#### 3. Click Decline.

Note: If you would like to accept the admissions offer, please refer to <u>Accept</u> <u>Admissions Offer.</u>

| in, runy                                                                                                    |                                                                                           |                                                                                                    |                                                                                                    |                                                                                                    |
|----------------------------------------------------------------------------------------------------|-------------------------------------------------------------------------------------------|----------------------------------------------------------------------------------------------------|----------------------------------------------------------------------------------------------------|----------------------------------------------------------------------------------------------------|
| Campus ID:                                                                                                    | 8                                                                                         | Program:                                                                                                    | Undergraduate F                                                                                          | Program                                                                                                    |
| Application Term:                                                                                                    | Fall 2024                                                                                 |                                                                                                    | Biochemistry                                                                                             | 1MJ 1BS                                                                                                    |
| Application Nbr:                                                                                                    | 0                                                                                         | Charge Deferral:                                                                                                    | None                                                                                                    |                                                                                                    |
|                                                                                                    |                                                                                           |                                                                                                    |                                                                                                    |                                                                                                    |
| you would like to e<br>Accept." If you do w<br>Decline." Once you<br>Once you indicate yo<br>our application will l<br>o decide. | nroll at Cal Sta<br>ant to, or are r<br>have made yo<br>our decision, th<br>be withdrawn. | ate Fullerton for the adi<br>no longer able to, enrol<br>ur selection, you will b<br>ne Accept and Decline<br>You can select "Previo | mitted applicatior<br>I at Cal State Ful<br>e asked to confin<br>button will no lon<br>us Page" if you w | a term, please select<br>lerton, please select<br>m your decision.<br>ger be active and<br>yould like more time |

## 4. Click Confirm Decline.

| Гuffy                              |                       |                    |              |
|------------------------------------|-----------------------|--------------------|--------------|
| Campus ID: 8                       | Program:              | Undergraduate P    | rogram       |
| pplication Term: Fall 2024         |                       | Biochemistry       | 1MJ 1BS      |
| Application Nbr: 0                 | Charge Deferral:      | None               |              |
| ck the "Confirm Decline" button to | o confirm that you do | not intend to enro | oll at CSUF. |
|                                    |                       |                    |              |
|                                    |                       |                    |              |

# 5. A page indicating you have declined your admission offer to CSUF will display.

| Campus ID:        | 8         | Program:         | Undergraduate I | duate Program |  |
|-------------------|-----------|------------------|-----------------|---------------|--|
| Application Term: | Fall 2024 |                  | Biochemistry    | 1MJ 1BS       |  |
| Application Nbr:  | 0         | Charge Deferral: | None            |               |  |

# **Need More Help?**

 Remember—the team monitoring comments on this article are not able to confirm admission status or answer questions about specific situations.
 Please refer to the appropriate points of contact listed below.

#### Questions about your admission requirements or status?

Contact the Office of Admissions at admissions@fullerton.edu or (657) 278-3100.

#### Questions about your enrollment administrative charge?

Contact <u>Student Business Services</u> at <u>sbs@fullerton.edu</u>, (657) 278-2495, or via <u>SBS</u> <u>Live Chat</u> (login required for chat).

# Technical issues in accessing Student Homepage or your campus portal account?

Contact the Student IT Help Desk at <u>StudentITHelpDesk@fullerton.edu</u> or 657-278-8888 or via <u>live chat</u> (login required for chat).